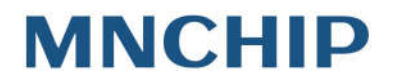

# MNChip Veterinary Data Management Platform

Operator's Manual

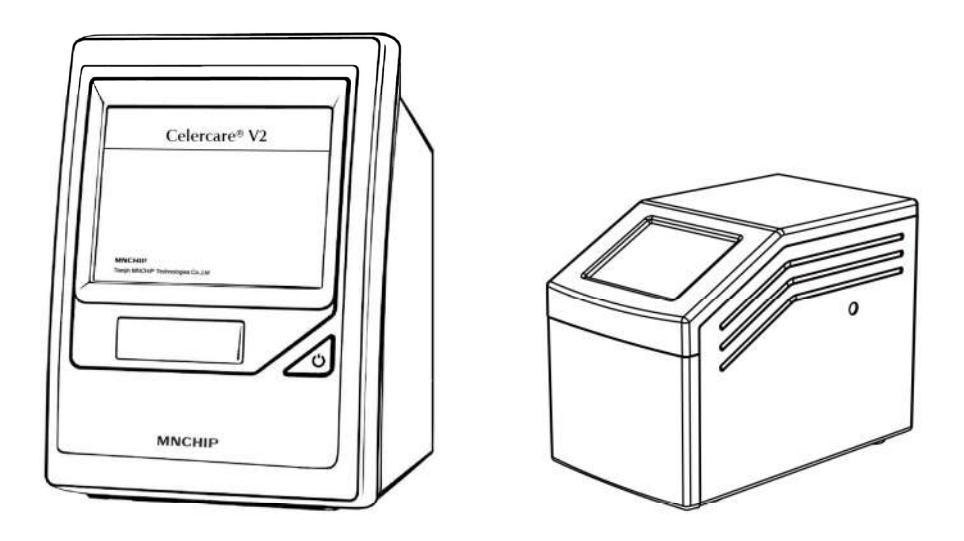

Please read the Operator's Manual carefully before use For Veterinary Use Only

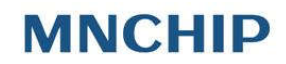

Revised Date: 2016.08.19 Version: 2.0.1 ©2015 Tianjin Mnchip Technologies Co., Ltd.

### MNChip Veterinary Data Management Platform Operator's Manual

The MNChip Data Management Platform is a Windows<sup>®</sup> application that saves Blood Chemistry Analyzer results as files on a Windows<sup>®</sup> PC.

This installation guide describes the essential tasks needed to install and configure the MNChip Data Management Platform. You will have successfully completed the MNChip Data Management Platform when you can transmit data from the MNChip Analyzer and view analyzer results files stored on the local PC.

Notes: Please go to Control Panel—>Programs of your computer's Windows system to uninstall the old version of MNCHIP Veterinary Data Management Platform first before installing the updated version lest the reference ranges of some items cannot display normally.

### I . Software Download/Upgrading and Installation

#### 1. Visit the official website of MNChip www.mnchip.com :

| choose the English<br>version; or directly visit<br>www.mnchip.com/inde<br>x_e.html    | 职业机会       | 中文 <mark>  English</mark><br>关于我们 |                                    |
|----------------------------------------------------------------------------------------|------------|-----------------------------------|------------------------------------|
| click "Veterinary<br>Diagnostics", choose<br>either "Celercare V" or<br>"Pointcare V"; | MNCHIP 微纳芯 | Home Medical Diagnostics          | Veterinary Diagnostics POINTCARE V |

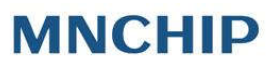

| click "Downloads",     |                                                                                 |
|------------------------|---------------------------------------------------------------------------------|
| download               | Features&Benefits Reagent Discs Specification Operation profiles Downloads FAQs |
| "Celercare/Pointcare V |                                                                                 |
| Management Platform    |                                                                                 |
| Software"; for cable   | Software download                                                               |
| data communication, if |                                                                                 |
| necessary, download    |                                                                                 |
| "Data Line Driver".    | 3                                                                               |
|                        | Pointcare V Management Platform Software  Data Line Driver                      |

### 2. After the completion of downloading:

| double click the<br>downloaded<br>file"MNChip<br>Veterinary Data<br>Management<br>Platform"; | MNChip<br>Veterinary Data<br>Management<br>Platform |  |
|----------------------------------------------------------------------------------------------|-----------------------------------------------------|--|
| choose the language<br>"English";                                                            | 选择安装语言<br>送择安装时要使用的语言:<br>简体中文<br>MRAE              |  |

| choose the installation path and click "Next" three times and then click "Install";       Setup - MNChip Veterinary Data Management Platform be installed?         Monore times and then click "Install";       Setup of the solution of the solution of the solut | Click " <b>Next</b> ";                                                                                         | 😂 Setu                                                                                                    | ip - VManagementPlatform – 🗆 🗙                                                                                                    |
|----------------------------------------------------------------------------------------------------|----------------------------------------------------------------------------------------------------|----------------------------------------------------------------------------------------------------|----------------------------------------------------------------------------------------------------|
| choose the installation path and click "Next" three times and then click "Install";       Setup - MNChip Veterinary Data Management Platform - • • • • • • • • • • • • • • • • • •                                                                                                    |                                                                                                    | MNCHIP<br>微纳芯                                                                                                    | Welcome to the VManagementPlatform<br>Setup Wizard<br>This will install VManagementPlatform version 2.0.4.3 on your<br>computer.<br>It is recommended that you close all other applications before<br>continuing.<br>Click Next to continue, or Cancel to exit Setup. |
| choose the installation<br>path and click "Next"<br>three times and then<br>click "Install";<br>Select Destination Location<br>Where should MNChip Veterinary Data Management Platform be installed?<br>Setup will install MNChip Veterinary Data Management Platform into the<br>following folder.<br>To continue, click Next. If you would like to select a different folder, click Browse.<br>C:\Program Files (x86)\VManagementPlatform Browse                                                                                                    |                                                                                                    |                                                                                                    | Next > Cancel                                                                                                    |
| At least 27.2 MB of free disk space is required. MNChip Veterinary Data Management Platform                                                                                                    | choose the installation<br>path and click " <b>Next</b> "<br>three times and then<br>click " <b>Install</b> "; | Setup - MNChip V<br>Select Destination Locat<br>Where should MNChip V<br>Setup will instal<br>following folder.<br>To continue, click Next.<br>C:\Program Files (x86)\<br>At least 27.2 MB of free<br>MNChip Veterinary Data Manage | Veterinary Data Management Platform       -       -       ×         tion       ////////////////////////////////////                                                                                                    |

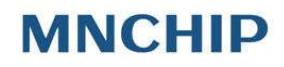

| Setup Mixemp veterinary bata Management Hattorin                                                                                                    |
|----------------------------------------------------------------------------------------------------|
| Select Start Menu Folder<br>Where should Setup place the program's shortcuts?                                                                                                    |
| Setup will create the program's shortcuts in the following Start Menu folder.                                                                                                    |
| MNChip Veterinary Data Management Platform Browse Browse                                                                                                    |
|                                                                                                    |
|                                                                                                    |
| MNChip Veterinary Data Management Platform<br>                                                                                                    |
| 🔿 🛛 Setup - MNChip Veterinary Data Management Platform 🚽 🗖 🗾 🔀                                                                                                    |
| Select Additional Tasks                                                                                                    |
| Which additional tasks should be performed?                                                                                                    |
| Which additional tasks should be performed?       MNCHIP         Select the additional tasks you would like Setup to perform while installing MNChip         Veterinary Data Management Platform, then click Next.                                                                                         |
| Which additional tasks should be performed?       MNCHIP         Select the additional tasks you would like Setup to perform while installing MNChip         Veterinary Data Management Platform, then click Next.         Additional shortcuts:                                                           |
| Which additional tasks should be performed?       MNCHIP         Select the additional tasks you would like Setup to perform while installing MNChip Veterinary Data Management Platform, then click Next.       Additional shortcuts:         Image: Additional shortcut       Image: Additional shortcut |
| Which additional tasks should be performed?  Select the additional tasks you would like Setup to perform while installing MNChip Veterinary Data Management Platform, then click Next.  Additional shortcuts:  Create a desktop shortcut  MNChip Veterinary Data Management Platform  < Back Next > Cancel |

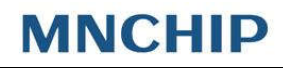

|                                        | 😁 Setup - MNChip Veterinary Data Management Platform – 🗆 💌                                                                                                    |
|----------------------------------------|----------------------------------------------------------------------------------------------------|
|                                        | Ready to Install<br>Setup is now ready to begin installing MNChip Veterinary Data Management<br>Platform on your computer.                                                                                         |
|                                        | Click Install to continue with the installation, or click Back if you want to review or<br>change any settings.                                                                                                    |
|                                        | Destination location:<br>C:\Program Files (x86)\VManagementPlatform<br>Start Menu folder:<br>MNChip Veterinary Data Management Platform<br>Additional tasks:<br>Additional shortcuts:<br>Create a desktop shortcut |
|                                        | MNChip Veterinary Data Management Platform                                                                                                    |
| Wait for a few seconds                 | Setup - MNChip Veterinary Data Management Platform -                                                                                                    |
| until the completion                   | Installing                                                                                                    |
| of the installation and click "Finish" | Please wait while Setup installs MNChip Veterinary Data Management Platform on<br>your computer.                                                                                                    |
|                                        | Extracting files<br>C:\Program Files (x86)\VManagementPlatform\VManagementPlatform.exe                                                                                                    |
|                                        |                                                                                                    |
|                                        | MNChip Veterinary Data Management Platform                                                                                                    |

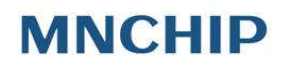

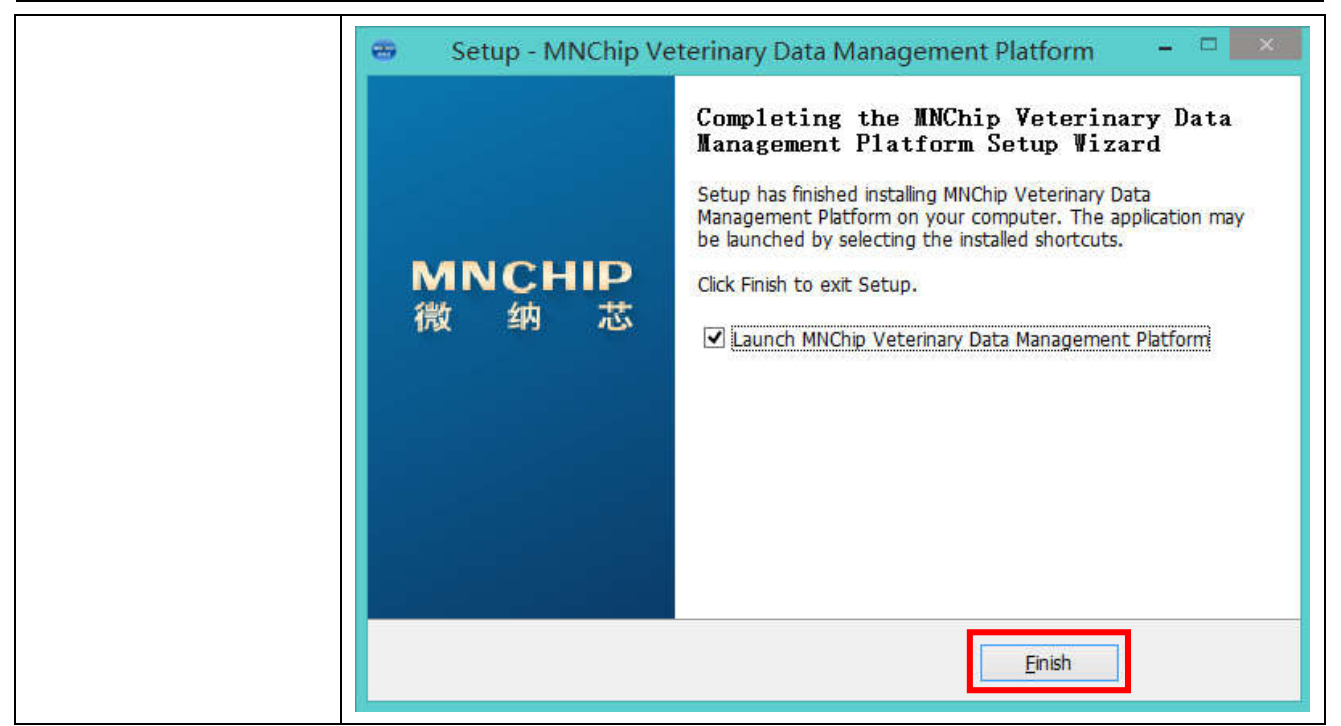

### **II** . Software Settings

#### 1. Login

Start the application to enter the "Login" interface:

| 🚭 Login                          |        |           |  |  |  |  |
|----------------------------------|--------|-----------|--|--|--|--|
| Device Number PV3456789012 93321 |        |           |  |  |  |  |
| Login Password                   |        |           |  |  |  |  |
| Login                            | Cancel | Login COM |  |  |  |  |

- a) If the analyzer is connected to the PC via the cable, please click the button "Login COM" directly.
- Note: Make sure that the analyzer is power off before connecting the cable, and start the analyzer when the cable is connected, otherwise the data management platform may not be able to receive the data.
- b) The analyzer can transmit data to the cloud server via WIFI, and the data can be downloaded from the server to the local PC via MNChip Data Management Platform Software. To this end, ensure that all the data have been uploaded and the local PCs have been connected with the Internet.

| For initial use, tap                                                                                                    | Celercare V                                                                                                    | Pointcare V                                                                                                    |
|----------------------------------------------------------------------------------------------------|----------------------------------------------------------------------------------------------------|----------------------------------------------------------------------------------------------------|
| the " <b>Setting</b> " or<br>on the<br>touchscreen of<br>the Analyzer;                                                                        | Celercare*                                                                                                    | QC Q ?     Analyze   Pointcare 2015-11-26 09:33                                                                                                    |
|                                                                                                    | Celercare® Analyzer Date/Time Report Network Touchscreen Sound Language Sample Type Home                                                                                                    | Analyzer Date/Time<br>Report Network                                                                                                    |
| And tap<br>"Analyzer" to find<br>the "Serial<br>Number" and<br>"Password";                                                                    | Celercare V<br>Serial Number: CM1411001202 02570<br>Software version: 2.0.3<br>Hardware version 1: 0121<br>Hardware version 2: 0119<br>Update<br>Update<br>Hardware version 2: 0119<br>Update<br>Home | Serial Number:       PV3456789012       93321       CDCD2E7         Software:       3.1.3       Update          Firmware 1:       0101       Update          Firmware 2:       0221       Update |
| enter the "Serial<br>Number" and<br>"Login Password"<br>into the above<br>login page, and<br>click the button<br>"Login"<br>Note: i. Make sur | <ul> <li>Login</li> <li>Device Number PV3456789012 93321</li> <li>Login Password</li> <li>Login Cancel Logi</li> <li>Te that the local PC have been connected</li> </ul>                              | with the Internet .                                                                                                    |

ii. Make sure that the Analyzer has been connected with the Internet via WIFI, otherwise the "Login" page will not display.

*iii. Except for the initial use, serial number and password input is not necessary.* 

c) If not to continue, click "**Cancel**" to close the dialog box.

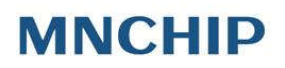

#### 2. Main menu

|    | Aospital                                                                                                    | ImageImageImageCOMSyncLanguageExit                                                                                                    |
|----|----------------------------------------------------------------------------------------------------|----------------------------------------------------------------------------------------------------|
| a) | Click " <b>Hospital</b> " to set the<br>hospital name in the<br>report.                                                                                                | Hospital Name ? ×<br>Hospital Name TianJin MNCHIP<br>OK                                                                                                    |
| b) | Click " <b>COM</b> " to choose<br>the corresponding serial<br>communication interface,<br>the wrong interface will<br>cause the failure of the<br>data transmission.   |                                                                                                    |
| c) | Click " <b>Sync</b> " to query the<br>data from analyzer within<br>the selected time. By<br>default, the data<br>management platform<br>displays the intraday<br>data. | Sync ? ×<br>From To<br>2016/6/22 2016/6/22 2<br>OK Cancel<br>Note: In general, once start the Software, the latest data will<br>automatically be uploaded; if data transmission failure occurs, enter the<br>data query page to find the data and upload it; and then synchronize the<br>data once again. |
| d) | Click "Language" to<br>choose "English" or "中<br>文".                                                                                                    | See Language ? ×       Language:     English       English       ØK                                                                                                    |

| e) Click " <b>Exit</b> " to exit the application.                                                                          | Exit ? ×<br>Ensure exit the program?                                                                                                    |
|----------------------------------------------------------------------------------------------------|----------------------------------------------------------------------------------------------------|
| f) Click "Dictionary", and<br>check the next part "3.<br>Dictionary Settings" to<br>learn more.                            | DictionaryHelpR RangesS SpeciesS SpeciesS Sample TypeS Submit DoctorO OperatorR ReviewerD DiagnosisR Remark                                                                                                    |
| g) Click " <b>Help</b> " to find the<br>version information of<br>the software as well as<br>our company's<br>information. | <ul> <li>About MNCHIP ? ×</li> <li>MNChip Veterinary Data Management Platform</li> <li>Version 2.0.4.4</li> <li>Tianjin Mnchip Technologies Co., Ltd</li> <li>Company Address: No.2 Building, Tianjin Teda Industrial Park No.19</li> <li>Xinhuan Road West, TEDA, Tianjin, 300457, P.R. China</li> <li>Tel: +86-400-806-1151</li> </ul> |

### 3. Dictionary Settings

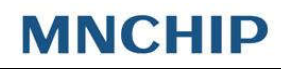

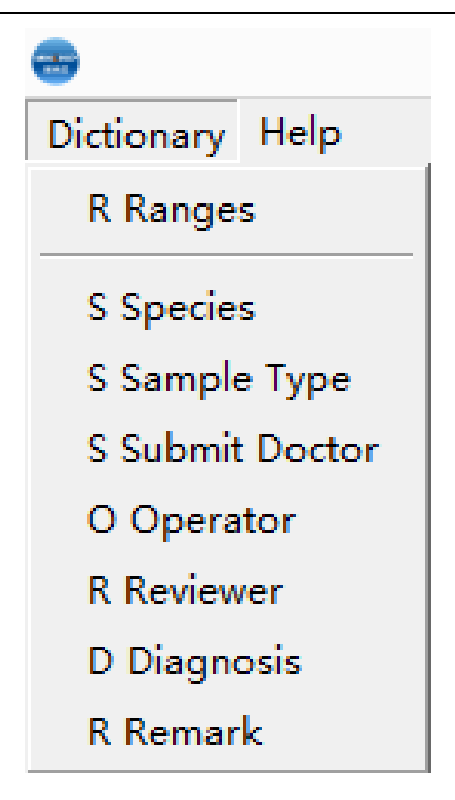

In order to edit the report easily, all items in the "Dictionary" can be preset as required.

| a) | Ranges | Modification | Modify reference ranges as required. Choose items which modified, double-click the table, set the values, and click finish reference ranges modification.           Species         SI         C Common           I         Species         SI         C Common |                                       |                            |                                                  |                                              |                                     |                                             |  |
|----|--------|--------------|----------------------------------------------------------------------------------------------------|---------------------------------------|----------------------------|--------------------------------------------------|----------------------------------------------|-------------------------------------|---------------------------------------------|--|
|    |        |              | 2                                                                                                    | Horse                                 |                            | Item                                             | Ranges Lower Limi                            | t Ranges Upper Limi                 | 't Unit                                     |  |
|    |        |              | 3                                                                                                    | Cow                                   | 1                          | ALB                                              | 20.00                                        | 49                                  | g/L                                         |  |
|    |        |              | 3 000                                                                                                    | 2                                     | ALP                        | 0                                                | 1860                                         | U/L                                 |                                             |  |
|    |        |              | 4                                                                                                    | 0.                                    | 3                          | ALT                                              | 0                                            | 70                                  | U/L                                         |  |
|    |        | Addition     | Ado<br>Upj<br>"Sa                                                                                                    | d referenc<br>per/Lowe<br>ve" to fini | e ra<br><b>r Li</b><br>ish | anges as re<br><b>mit</b> " and '<br>the setting | equired. Click<br>' <b>Ranges Uppe</b><br>g. | "Add", select "S<br>r/Lower Limit", | <b>ex</b> ", edit " <b>Age</b><br>and click |  |
|    |        |              |                                                                                                    | Sex                                   | Ag                         | e Lower Limit                                    | Age Upper Limit                              | Ranges Lower Limit                  | Ranges Upper Limit                          |  |
|    |        |              | * Ma<br>Fe                                                                                                    | le ▼<br>de<br>male                    | 0.00                       |                                                  | 0.00                                         |                                     |                                             |  |

| b) Species        | "Add" or "Remove" "Species" as rec                                      | quired, and click " <b>Save</b> " to finish the s                                                 | etting.      |  |  |
|-------------------|-------------------------------------------------------------------------|---------------------------------------------------------------------------------------------------|--------------|--|--|
|                   | S                                                                       | Species ?                                                                                         |              |  |  |
|                   | Species                                                                 | Memonic                                                                                           |              |  |  |
|                   | 1 Sheep                                                                 | Sheep                                                                                             |              |  |  |
|                   | 2 Horse                                                                 | Horse                                                                                             |              |  |  |
|                   | 3 Cow                                                                   | Cow                                                                                               |              |  |  |
|                   | 4 Ox                                                                    | Ox                                                                                                |              |  |  |
|                   | 5 Rabbit                                                                | Rabbit                                                                                            |              |  |  |
|                   | 6 Pig                                                                   | Pig                                                                                               |              |  |  |
|                   | 7 Mouse                                                                 | Mouse                                                                                             |              |  |  |
|                   | 8 Dog                                                                   | Dog                                                                                               |              |  |  |
|                   | 9 Cat                                                                   | Cat                                                                                               |              |  |  |
|                   | 10 Elephant                                                             | Ele                                                                                               | -            |  |  |
|                   | Add Remove                                                              | Save Cancel Exit                                                                                  | 1            |  |  |
|                   |                                                                         |                                                                                                   |              |  |  |
| c) Sample<br>Type | "Add" or "Remove" "Sample Type"<br>The three initial types are "Serum". | as required, and click " <b>Save</b> " to finish<br>" <b>Plasma</b> " and " <b>Whole Blood</b> ". | the setting. |  |  |

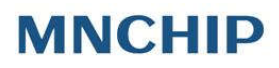

|    |                   | -                                    | Sam                                                    | ple Type                                             |             | ? ×                                        |                 |
|----|-------------------|--------------------------------------|--------------------------------------------------------|------------------------------------------------------|-------------|--------------------------------------------|-----------------|
|    |                   | S                                    | ample Type                                             |                                                      | Memonic     |                                            |                 |
|    |                   | 1 Serum                              |                                                        | S                                                    |             |                                            |                 |
|    |                   | 2 Plasma                             |                                                        | Р                                                    |             |                                            |                 |
|    |                   | 3 WholeBloo                          | d                                                      | w                                                    |             |                                            |                 |
| d) | Submit<br>doctor, | "Add" the doctor<br>setting the name | Remove<br>rs' name as required<br>s of the doctors, it | Save<br>d, and click " <b>S</b> a<br>will be very co | Cancel      | Exit<br>the setting. After the setting the | fter<br>report. |
|    | Operato           | <del></del>                          | Submit Doctor                                          | ? × 😁                                                | O           | perator                                    | ? ×             |
|    | r, and            | Doctor Name                          | Memonic                                                |                                                      | Doctor Name | Memonic                                    |                 |
|    | Review<br>er      | Add Remove                           | Save Cancel                                            | Exit                                                 | d Remove    | Save Cancel                                | Exit            |

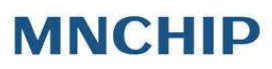

|   |                          |                 |                                         | Revi                                  | iewer           |                                     | ? ×                       |               |                     |        |       |                    |           |              |
|---|--------------------------|-----------------|-----------------------------------------|---------------------------------------|-----------------|-------------------------------------|---------------------------|---------------|---------------------|--------|-------|--------------------|-----------|--------------|
|   |                          |                 | Doctor Name                             |                                       |                 | Memonic                             |                           |               |                     |        |       |                    |           |              |
|   |                          | Ać              | id Remove                               | S:                                    | ave             | Cancel                              | Exit                      |               |                     |        |       |                    |           |              |
| ) | Diagnos<br>is,<br>Remark | "Add"<br>be ver | some clini<br>y convenie                | ical di<br>ent wh<br><sub>Diagn</sub> | agnos<br>nen ec | ses as red<br>diting the            | quired,<br>e repor<br>? × | and cli<br>t. | ck " <b>Save</b> "  | to fin | ish t | he se <sup>.</sup> | tting     | ;, it w<br>? |
| ) | Diagnos<br>is,<br>Remark | "Add"<br>be ver | ' some clini<br>y convenie<br>Diagnosis | ical di<br>ent wh<br>Diagr            | agnos<br>nen ec | Ses as red<br>diting the<br>Memonic | quired,<br>e repor<br>? X | and cli<br>t. | ck "Save"<br>Remark | Rem    | ish t | he se              | tting<br> | , it w       |

### 4. Print Settings

| Search | The data management platform supports some keywords query on the local database, such as <b>Analysis Date</b> , <b>Owner Name</b> , <b>Pet Name</b> , <b>Pet Species</b> and <b>ID</b> . |
|--------|----------------------------------------------------------------------------------------------------|
|        |                                                                                                    |
|        |                                                                                                    |
|        |                                                                                                    |

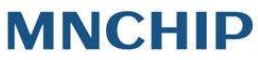

|        | Search                                                                                |
|--------|---------------------------------------------------------------------------------------|
|        | Analysis Date 2016-07-20 💌 To 2016-07-20 💌                                            |
|        | Owner Name Pet Name                                                                   |
|        | Pet Species ID                                                                        |
|        | Search                                                                                |
|        | Click " <b>Display All</b> " to display all of the reports in the database if needed. |
|        | Save Display All Print (F2) Preview (V) 🗌 Print Whole 🥅 Clinical significance         |
| Paper  | Three printing formats can be chosen, which are A5 vertical, A5 longitudinal and A4.  |
| Select | -Paper Select                                                                         |
|        |                                                                                       |
|        |                                                                                       |

#### **III. Report Editing and Printing**

1. Selecting the Report to be edited or printed as the following screen shot shows:

| L  |        |   |      |                  |
|----|--------|---|------|------------------|
| 8  | Female |   | 1    | 2016-04-14 09:30 |
| 9  | Male   |   | 2    | 2016-04-12 09:33 |
| 10 | Female |   | 1    | 2016-04-12 09:13 |
| 11 | Female |   | MNC1 | 2016-04-08 14:27 |
| 12 | Female | 3 | 3    | 2016-04-08 14:00 |
| 13 | Female | 2 | 2    | 2016-04-08 13:44 |
| 14 | Female | 1 | 1    | 2016-04-08 13:31 |

Notes: (1) If it is necessary to synchronize the previous test reports, click "Sync", set the date and click "OK";

② If it is required to edit or print the test reports which have been synchronized onto the database, please refer to "Print Setting", find the test report needed to be edited and printed.

#### 2. Report Editing

a) Edit the Inspection Information

Select one test result and edit "ID", "Pet Name", "Owner Name", "Pet Gender" and

"Pet Age" in the corresponding text box. Other information, such as "Pet Species", "Department", "Sample Type", "Submit Doctor", "Reviewer" and "Operator" can be edited in the text box directly or chosen from the items in the pop-up dialog by double clicking the text box. Click "Save" when the editing is completed.

| -Inspection Info |                  |
|------------------|------------------|
| Analysis Date    | 2016/07/20 🔹     |
| Pet Species      |                  |
| ID               |                  |
| Pet Name         |                  |
| Owner Name       |                  |
| Pet Gender       |                  |
| Pet Age          |                  |
| Sample Type      |                  |
| Submit Doctor    |                  |
| Submit Time      | 2016/07/20 10:36 |
| Operator         |                  |
| Reviewer         |                  |
| Diagnosis        |                  |
| Remark           |                  |
|                  |                  |

#### b) Modifying the Test Results

The abnormal states ("lipemia", "icterus" and "hemolysis") of the sample and some other factors may affect the test results, the results can be modified by double clicking the text box. Click "**Save**" when the editing is completed.

|    |   | Item  | Result | Ranges    | Unit   |
|----|---|-------|--------|-----------|--------|
| 1  | ◄ | ТР    | 62.1   | 60 83     | g/L    |
| 2  | ◄ | ALB   | 41.2   | 35 55     | g/L    |
| 3  | ☑ | GLO   | 20.9   | 20 40     | g/L    |
| 4  | ☑ | A/G   | 2      | 1.2 2.4   |        |
| 5  | • | TBIL  | 34.7   | 0 17.1    | umol/L |
| 6  | • | ALT   | 41     | 0 35      | U/L    |
| 7  | • | UREA  | 7.78   | 2.9 8.2   | mmol/L |
| 8  | • | CRE   | 122    | 25 60     | umol/L |
| 9  | ☑ | GLU   | 5.89   | 3.89 6.11 | mmol/L |
| 10 | • | UA    | 332    | 89 357    | umol/L |
| 11 | • | TG    | 1.21   | 0.38 1.7  | mmol/L |
| 12 | • | CHOL  | 3.33   | 2.4 5.2   | mmol/L |
| 13 | • | HDL-C | 1.42   | 1.16 1.55 | mmol/L |
| 14 | • | LDL-C | 1.4    | 0 3.12    | mmol/L |

#### c) Indicative Meaning of the Background Colors of Test Items

If the test result is in the ranges, its background color is **Yellow**; If the test result is higher than the maximum of ranges, its background color is **Red**; If the test result is lower than the minimum of the ranges, its background color is **Blue**.

|   | Item |      | Item Result |         | Ranges | Unit |  |
|---|------|------|-------------|---------|--------|------|--|
| 1 |      | ТР   | 60.2        | 60 83   | g/L    |      |  |
| 2 |      | ALB  | 41.7        | 35 55   | g/L    |      |  |
| 3 | ☑    | GLO  | 18.5        | 20 40   | g/L    |      |  |
| 4 | ☑    | A/G  | 2.3         | 1.2 2.4 |        |      |  |
| 5 |      | TBIL | 31.1        | 0 17.1  | umol/L |      |  |

#### 3. Report printing

| Choose   | the           | test  |      |             |           |            |               |                         |
|----------|---------------|-------|------|-------------|-----------|------------|---------------|-------------------------|
| report   | and           | click | Save | Display All | Print(F2) | Preview(V) | 🗌 Print Whole | 🗖 Clinical significance |
| "Preview | <b>/</b> " to | check |      |             |           |            |               |                         |

the report. And the preview page will be shown as the following screen shot shows; after confirmation, click "**Print**". Notes: When you choose to print the test report with clinical significance, the paper select will be A4 by default.

| -  |                     | l ia<br>Biochem | nJin MNCHIP<br>ical Inspection Report |           |                 |
|----|---------------------|-----------------|---------------------------------------|-----------|-----------------|
| 5; | Name:               | Sex: Female     | Age:                                  | Years     | Sample Type: 全血 |
| ,  | ID: 1               | Department: 内科  | Patient Type: (                       | ]诊        | Bed:            |
|    | Clinical Diagnosis: |                 |                                       |           |                 |
|    | Item Name           | Result          | Indicator                             | Ranges    | Unit            |
|    | TP                  | 60.2            |                                       | 60 - 83   | g/L             |
|    | ALB                 | 41.7            |                                       | 35 - 55   | g/L             |
|    | GLO                 | 18.5            | Ļ                                     | 20 - 40   | g/L             |
|    | A/G                 | 2.3             |                                       | 1.2 - 2.4 |                 |
|    | TBIL                | 31.1            | Ť                                     | 0 17.1    | umol/L          |
|    | ALT                 | 30              |                                       | 0 - 35    | U/L             |
|    | UREA                | 6.91            |                                       | 2.9 8.2   | mmol/L          |
|    | CRE                 | 50              |                                       | 25 - 60   | umol/L          |
|    | GLU                 | 6.01            |                                       | 3.89 6.11 | mmol/L          |
|    | UA                  | 408             | ↑                                     | 89 - 357  | umol/L          |
|    | TG                  | 1.12            |                                       | 0.38 1.7  | mmol/L          |
|    | CHOL                | 3.52            |                                       | 2.4 5.2   | mmol/L          |
|    | HDL-C               | 1.45            |                                       | 1.16 1.55 | mmol/L          |
|    | LDL-C               | 1.6             |                                       | 0 3.12    | mmol/L          |

| Notes: You can<br>export the test | A Print | Export | <mark>≯</mark><br>Pdf₿ | ∭⊒<br>EmailB | Reference to the second second | 134% - | _<br>Zoom Out | Ţ  |
|-----------------------------------|---------|--------|------------------------|--------------|----------------------------------------------------------------------------------------------------|--------|---------------|----|
| formats as required.              |         | PDF    | file                   |              |                                                                                                    | - F    |               | -  |
| such as PDF, OLE/                 |         | Exce   | el table (             | OLE)         |                                                                                                    |        |               |    |
| XML table, RTF,                   |         | Exce   | el table (             | XML)         |                                                                                                    |        |               |    |
| HTML as well as                   |         | RTF    | file                   |              |                                                                                                    |        |               |    |
| BMP/JPEG/TIFF/GIF                 |         | HTN    | /L file                |              |                                                                                                    |        | Name:         |    |
| image, and email it               |         | BM     | P image.               |              |                                                                                                    |        |               |    |
| to others.                        |         | JPE    | G image.               |              |                                                                                                    |        | ID:           | 1  |
|                                   |         | TIFF   | image.                 |              |                                                                                                    |        |               |    |
|                                   |         | Gifi   | mage                   |              |                                                                                                    |        | Clinical      | I  |
|                                   |         | E-m    | ail                    |              |                                                                                                    | ŀ      | Item N        | Ia |
|                                   |         | Exce   | el 97/200              | 00/XP file   |                                                                                                    | ł      | TT            |    |
|                                   |         | dBa    | se (DBF)               | export       |                                                                                                    |        | 11            |    |
|                                   |         | Text   | file                   |              |                                                                                                    |        | AL            | В  |
|                                   |         | CSV    | file                   |              |                                                                                                    |        | GL            | 0  |
|                                   |         | Ope    | en Docur               | ment Spre    | adsheet                                                                                                    |        | A/0           | G  |
|                                   |         | Оре    | en Docur               | ment Text.   |                                                                                                    |        | TB            | I  |
|                                   |         |        |                        |              |                                                                                                    |        | AL            | Т  |
|                                   |         |        |                        |              |                                                                                                    |        | URI           | 32 |
|                                   |         |        |                        |              |                                                                                                    |        | CR            | E  |

### IV. Failure Recovery

If the test reports of chemistry analyzer cannot be synchronized onto the Data Management Platform, please troubleshoot the software according to the following steps:

#### 1. The software needs to be upgraded

Start the chemistry analyzer, tap "Settings"-"Network" and connect with the WIFI successfully; and back to "Settings", tap "Analyzer"-"Software version"-"Update" to upgrade the software to the latest version.

Notes: It is normal that the analyzer will restart once the completion of the software upgradation.

2. Make sure that the data line is properly linked with the connection interface and restart the analyzer and the software via cable communication; make sure that the local PC has been connected with the Internet and the date has been uploaded when via wireless communication.

### $\boldsymbol{V}$ . About MNChip

1. Please visit the official website of Tianjin MNChip <u>www.mnchip.com</u> to learn more about our company.

 Do not hesitate to contact us via the toll-free customer-service Tel Number: 400-806-1151 for 7/24 service if you encounter problems when using our Chemistry Analyzer.